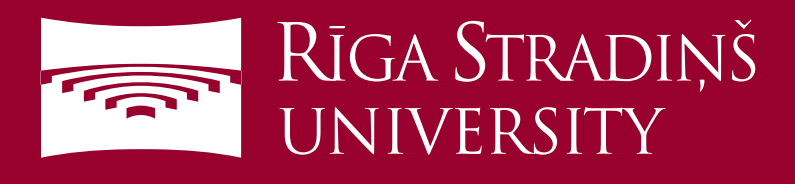

## **Connect to eduroam WiFi using Windows Phone**

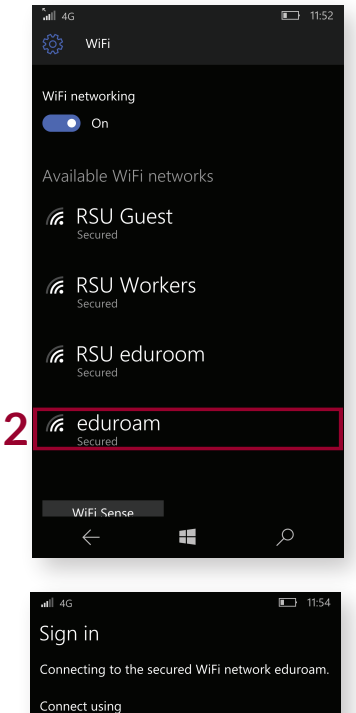

|   | all 4G L} 11:54                                 |
|---|-------------------------------------------------|
|   | Sign in                                         |
|   | Connecting to the secured WiFi network eduroam. |
|   | Connect using                                   |
|   | Username & password V                           |
|   | Username                                        |
| 3 | 006647@rsu.edu.lv                               |
|   | Password                                        |
| 4 |                                                 |
|   | Server certificate validation                   |
|   | Always ask me 🗸 🗸                               |
|   | EAP method                                      |
| 5 | PEAP MS-CHAP v2 🗸                               |
| Ĩ |                                                 |
| 6 | Done Cancel                                     |
|   | ← ■                                             |
|   |                                                 |
|   |                                                 |

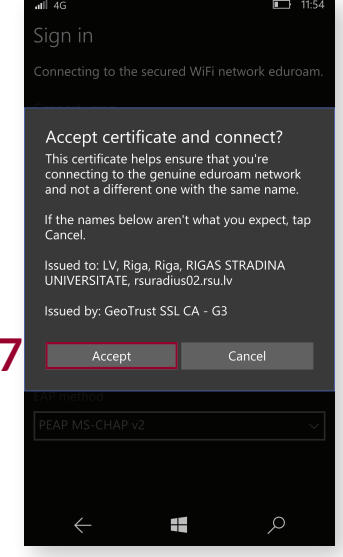

1. Under "All apps" open "Settings" and then "Network & wireless" and finaly "WiFi"

2. Choose eduroam network

3. Enter your RSU student e-mail (*e.g.* 006647@*rsu.edu.lv*)

4. Enter your student e-mail password

5. Under "**EAP method**" check for "**PEAP MS-CHAP v2**", if not select, select it

6. Select "Done"

7. Select "Accept"

You ar now connected to eduroam For more information about eduroam visit *eduroam.org* 

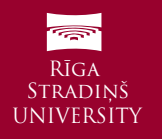